## Standardabrechnung | Filialverwaltung, Deutschland

|               | AMPAREX - 01 Stuttgart               |      |                            |                   |                    |                  |                |                    |                            |             |                      |                |                                |              | -        |              | $\times$  |
|---------------|--------------------------------------|------|----------------------------|-------------------|--------------------|------------------|----------------|--------------------|----------------------------|-------------|----------------------|----------------|--------------------------------|--------------|----------|--------------|-----------|
| Fili<br>Filia | alverwaltung<br>len: 01 Stuttgart, S | G    | E Suche                    |                   | ۶ - ۹              | peichem          | ›<br>Anlegen 공 | Auswahl            | Yoriges Nächs              | , 📭         | en C.<br>Neuladen    | •••<br>Mehr    |                                |              |          | Fernivartung | ?<br>Hife |
|               |                                      | Fili | alverwaltung               | Adresse           | n Bankver          | rbindungei       | n Einste       | llungen            | Filialeigens               | chaften     | Abrechnung           | Mitarbeiter    | Preislisten                    | Sortimen     | zuordnun | 9            |           |
| Π             | Buchhaltung                          | · ·  | brechnung                  |                   |                    |                  |                |                    |                            |             |                      |                |                                |              |          |              |           |
| пп            | Stammdaten                           |      | -                          | _                 |                    |                  |                | Sinetallu          | ngon (9)                   |             |                      |                | 0                              | 良いたち         |          | Alex.        | -         |
| 88            | Clamindulen                          |      | At                         | prechnung         | stvp               | An               | wendungs       | typ                | KT Typ                     | KT Art      | Such                 | schlüssel      | Abrechnung                     | nummer       |          | Neu          | 1         |
| E             | Arbeitsplatz                         |      | Über Externe<br>Abrechnung | s Abrechni<br>MIP | ungszentrum        | Höraku<br>Höraku | stik<br>stik   |                    | GKV<br>Sonstiger KT        | BG/UV       |                      |                | 123456789<br>123456789         |              | = L      | öschen       |           |
| ĥ             | <u>F</u> ilialverwaltung ×           |      | eKV MIP<br>eKV egeko       |                   |                    | Höraku<br>Höraku | stik<br>stik   |                    | GKV<br>GKV                 |             | MIP-eKV<br>Egeko-eKV |                | 123456789<br>999999999         |              |          |              |           |
| 6             | Cilialization                        |      | EDA nach § 3               | .02<br>c Abrocho  | unactortrum        | Augeno           | ptik, Hörak    | ustik              | GKV<br>Reportions KT       |             |                      |                | 123456789                      |              |          |              |           |
| 2             | p Fillalvada                         |      | Standardabre               | chnung            | ungszennun         | Augeno           | ptik, Horak    | ustik              | Sonstiger KT               |             | Daimler W            | /erk Mettingen | 123456789                      |              |          |              |           |
| ส์            | Filialgruppen                        |      | eKV AZH                    |                   |                    | Augeno           | ptik, Hörak    | ustik              | GKV                        |             | AZH-eKV              |                | 100001901                      |              |          |              |           |
| ហៃ            | Filialen                             |      | <u> </u>                   |                   |                    |                  |                |                    |                            |             |                      |                |                                |              |          |              |           |
| 3             | Master Einstellungen                 |      | Anwendung:                 | Höra              | akustik<br>enontik |                  |                | КТ Тур:            | [                          | Sonstiger H | σ                    | -              | KT Art                         |              |          |              | •]        |
| 6             | J Schnittstellen                     |      |                            | Zen               | trallager          |                  |                | Suchsch            | lüssel:                    | Daimler_V   | Verk_Mettinge        | en 💌 🛛         | Gesperrt                       |              |          |              |           |
| C             | Zeiterfassung                        |      |                            | Opti<br>Sho       | kwerkstatt<br>P    |                  |                | Abrechn<br>Abrechn | ungsnummer<br>ungszentrum: | 123456789   | )                    | 2              | Führende Fili:<br>Kundennummer | ale für geme | insame A | brechnun     | -         |
| Ē             | Berechtigungsgruppen                 |      | Abrechnungst               | p: Star           | ndardabrechnu      | ung              | -              |                    |                            |             |                      |                | KV anlegen mit                 |              |          |              | Ē         |
| 8             | Mitarbeiter                          |      | Einstellungen              |                   |                    |                  |                |                    |                            |             |                      |                |                                |              |          |              |           |
| 6             | D Benutzerkonten                     |      | Mit Samr                   | neirechnui        | ng                 |                  |                |                    |                            |             |                      |                |                                |              |          |              |           |
| ×             | Servicezugangsdaten                  |      |                            |                   |                    |                  |                |                    |                            |             |                      |                |                                |              |          |              |           |
| ×             | Wartung                              |      |                            |                   |                    |                  |                |                    |                            |             |                      |                |                                |              |          |              |           |
| Ť             | Egtras                               |      |                            |                   |                    |                  |                |                    |                            |             |                      |                |                                |              |          |              |           |
|               | Browser                              | •    |                            |                   |                    |                  |                |                    |                            |             |                      |                |                                |              |          |              |           |

## Schaltflächen

| Schaltfläche | Beschreibung                                         |
|--------------|------------------------------------------------------|
| Neu          | Erstellt eine neue Abrechnungseinstellung.           |
| Löschen      | Löscht eine zuvor selektierte Abrechnungseinstellung |

### Einstellungen für die Standardabrechnung

#### Abrechnung

| Feld                  | Beschreibung                                                                                                    |
|-----------------------|----------------------------------------------------------------------------------------------------|
| Anwendung             | Wählen Sie Ihre Anwendung aus.                                                                                                    |
| Abrechnungstyp        | Standardabrechnung.                                                                                                    |
| КТ Тур                | Wählen Sie hier den Kostenträger Typ aus (i. d. R. GKV).                                                                                                    |
| Suchschlüssel         | Wählen Sie hier, falls nötig, einen Suchschlüssel aus (i. d. R. bleibt dieses Feld leer).                                                                              |
| Abrechnungsn<br>ummer | Tragen Sie hier Ihre IK Nummer ein.                                                                                                    |
| Führende<br>Filiale   | Setzten Sie hier den Haken, wenn Sie mehrere Filialen haben, diese aber keine eigenen IK Nummern besitzen und zentral über die Hauptfiliale abgerechnet werden sollen. |
| KT Art                | Wählen Sie hier, falls nötig, die Art des Kostenträgers aus (i. d. R. bleibt dieses Feld leer).                                                                        |
| Gesperrt              | Den Haken können Sie setzen, wenn das Verfahren erst zu einem späteren Zeitpunkt eingesetzt und nicht sofort mit der<br>Abrechnung begonnen werden soll.               |
| Kundennumm<br>er      | Tragen Sie hier Ihre Kundennummer ein, falls Sie eine von Ihrem externen Abrechnungszentrum erhalten haben.                                                            |
| KV anlegen<br>mit     | Legen Sie fest, mit welchem Status standardmäßig der KV bei der Erstellung angelegt werden soll.                                                                       |

#### Einstellungen

| Feld               | Beschreibung                                                                                    |  |  |  |  |  |  |
|--------------------|-------------------------------------------------------------------------------------------------|--|--|--|--|--|--|
| mit Sammelrechnung | Legen Sie hier grundsätzlich fest, ob Sie Ihre Rechnungen als Sammelrechnung abrechnen möchten. |  |  |  |  |  |  |

# Standardabrechnung | Filialverwaltung, Deutschland